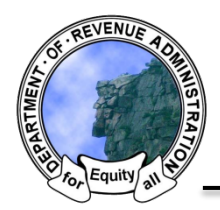

New Hampshire Department of Revenue Administration Property Tax Rate Setting Software Quick Help Sheet: Drafting Collective Bargaining Warrant Articles

## To begin select the "Create Article" button on the bottom of the Budget Home screen:

In Step 1 of the Warrant Article Generator select "Individual" under the category pulldown.

|                             | Step 1: S                                                                                          | elect Category and                                                              | d Type         |
|-----------------------------|----------------------------------------------------------------------------------------------------|---------------------------------------------------------------------------------|----------------|
|                             | Category                                                                                           | Individual                                                                      | Type -         |
|                             | 5.                                                                                                 | - Select Category -                                                             |                |
|                             |                                                                                                    | Default Budget                                                                  |                |
|                             |                                                                                                    | Individual                                                                      |                |
|                             | Step 2: E                                                                                          | Non-Monetary                                                                    | irpose         |
|                             | No.                                                                                                | Operating Budget                                                                | Purpose        |
|                             |                                                                                                    | Special                                                                         |                |
| Гуре -<br>-<br>А<br>В       | Select Type -<br>Select Type -<br>ppropriating Inter<br>alance Sheet De                            | rest Earned on Bond<br>ficit Warrant Article                                    |                |
| pose                        | ollective Bargain                                                                                  | ing Agreements                                                                  |                |
|                             | quinment Lease                                                                                     | With Fiscal Funding Catuse (F                                                   | scape Clause)  |
| irpos E<br>E                | quipment Lease<br>quipment Purcha                                                                  | With Fiscal Funding Clause (E<br>ise                                            | Escape Clause) |
| Irpos E<br>E<br>E           | quipment Lease<br>quipment Purcha<br>stablish Conserv                                              | With Fiscal Funding Clause (E<br>ise<br>ation Commission and Conse              | Escape Clause) |
| Irpos E<br>E<br>E<br>C      | quipment Lease<br>quipment Purcha<br>stablish Conserv<br>stablish Continge<br>ther                 | With Fiscal Funding Clause (E<br>ise<br>ation Commission and Conse<br>ency Fund | Escape Clause) |
| Irpos E<br>E<br>E<br>O<br>O | quipment Lease<br>quipment Purcha<br>stablish Conserv<br>stablish Continge<br>ther<br>ther - Blank | With Fiscal Funding Clause (E<br>ise<br>ation Commission and Conse<br>ency Fund | Escape Clause) |

Select the "Collective Bargaining Agreements in the "Type" menu.

Enter the Warrant Article number and purpose in Step 2.

Enter the proposed appropriation amount in Step 3 in the "Rase Amount 1" field.

There are two options for entering the account code information that pertains to your collective bargaining agreements.

<u>Option 1:</u> Enter the appropriate amounts in the appropriate account codes that pertain to your collective bargaining agreement (i.e enter the amount for each account that collective bargaining will impact).

<u>Option 2</u>: Enter the total proposed appropriations for collective bargaining in the system specific collective bargaining account code "0000-0000 Collective Bargaining" (if the article is approved at annual meeting you will be required to assign account code amounts during the appropriations process.

## Towns and Villages:

Collective bargaining account code is located in the **General Government** tab.

| General Government               |                                    |                           |
|----------------------------------|------------------------------------|---------------------------|
| Public Safety                    |                                    | Board<br>Recommended<br>¢ |
| Airport/Aviation Center          | Account Code                       |                           |
| Highways and Streets             | Description                        |                           |
| Sanitation                       |                                    |                           |
| Water Distribution and Treatment | 0000-0000<br>Collective Bargaining | \$0                       |
| Electric                         |                                    |                           |
| Health                           | 4130-4139<br>Executive             | \$0                       |

| Instruction                             |                             |                           |
|-----------------------------------------|-----------------------------|---------------------------|
| Support Services                        | Account Code<br>Description | Board<br>Recommended<br>© |
| General Administration                  |                             |                           |
| Executive Administration                |                             |                           |
| Non-Instructional Services              |                             |                           |
| Facilities Acquisition and Construction | 0000-0000<br>Collective     | \$0                       |
| Other Outlays                           |                             |                           |
| Fund Transfers                          | bargaming                   |                           |
|                                         | 2310 (840)<br>School Board  | \$0                       |

## Schools:

Collective bargaining account cide is located in the **General** Administration tab.